## • BEZPEČNOSTNÍ OPATŘENÍ

- Tato upozornění jsou zde uvedena za účelem zajištění bezpečnosti uživatele.
- Dodržování uvedených pokynů pomůže zabránit poškození K-PEX Portable Media Player.

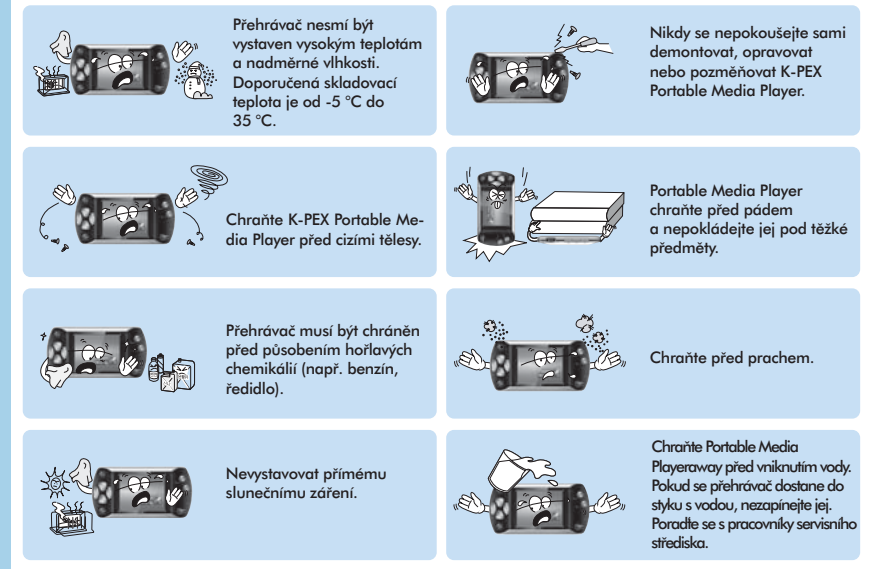

 Kingston v žádném případě není odpovědný za jakékoli škody, ztráty dat či neopravitelné závady, vzniklé v důsledku nedodržení uvedených pokynů nebo špatného zacházení s výrobkem.

## • BEZPEČNOSTNÍ OPATŘENÍ

#### SLUCHÁTKA

#### [ BEZPEČNOST SILNIČNÍHO PROVOZU ]

Sluchátka je zakázáno používat během jízdy na kole, řízení nebo obsluhy motorových vozidel.
 V opačném připadě by mohlo dojít k dopravní nehodě a také je používání sluchátek za těchto okolností v některých oblastech protizákonné. Může být rovněž nebezpečné mít zapnutou vysokou hlasitost přehrávače během chůze, především při přecházení vozovky.

#### [ OCHRANA POŠKOZENÍ SLUCHU ]

- Nepoužívejte sluchátka při vysoké hlasitosti. Specialisté na sluch varují před nepřetržitým, hlasitým a dlouhodobým přehráváním.
- Pocítíte-li zvonění v uších, snižte hlasitost nebo ukončete poslech.

#### **OPTIMÁLNÍ PODMÍNKY** pro použití přehrávače

Skladovací teplota: -5 ~ 35
Vlhkost: 10% ~ 75%

#### INFORMACE Z HLEDISKA ŽIVOTNÍHO PROSTŘEDÍ

- Před likvidací je nutné materiály roztřídit podle druhu obalový materiál, baterie, elektrické komponenty.
- Obalový materiál sestává z lepenkového papíru, polyetylenu a PS.

# • SYSTÉMOVÉ POŽADAVKY

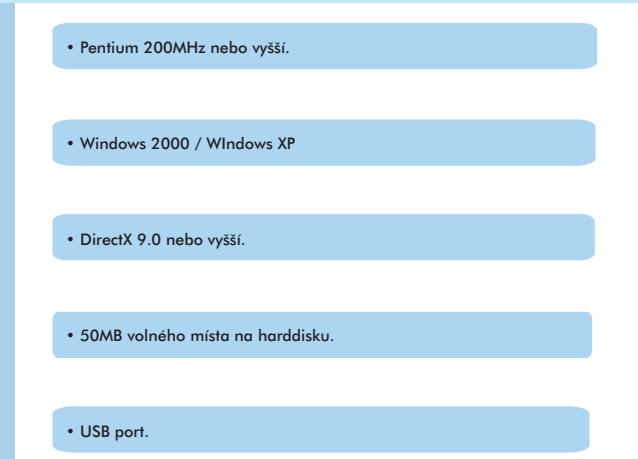

• Windows Media Player 9.0 nebo vyšší

### SPECIFIKACE PRODUKTU

....

• Podpora audio souborů (MP3, WMA, Audio ASF, a OGG).

• Podpora Video WMV, ASF, MPG a AVI souborů s Transcoderem PMP.

• Prohlížení obrázků ve formátu JPG a textu ve formátu TXT.

• Podpora pro kódování audio do formátu WMA.

• Podpora stereofonního zvuku 3D.

• Barevný displej TFT LCD 2".

• Hostitelská podpora umožňuje přímý přenos hudby a obrazu prostřednictvím externích USB zařízení.

• Lithiová baterie s možností dobíjení podporuje až 17-ti hodinovou reprodukci nahraného audio záznamu.

Upgrade uživatelských programů

# • SPECIFIKACE PRODUKTU

| POLOŽKA          |     | SPECIFIKACE                                                |  |  |  |
|------------------|-----|------------------------------------------------------------|--|--|--|
| Тур              |     | 2GBKPEX100/1GB a KPEX100/2GB                               |  |  |  |
| Kapacita paměti  |     | 1GB/2GB                                                    |  |  |  |
| Hmotnost         |     | 65g                                                        |  |  |  |
| S/N Ratio        |     | 85 dB Over                                                 |  |  |  |
| Encoding         |     | WMA (32Kbps ~ 128Kbps)                                     |  |  |  |
| Decoding         | MP3 | 8Kbps ~ 320Kbps, VBR                                       |  |  |  |
|                  | WMA | 5Kbps ~ 192Kbps                                            |  |  |  |
| LCD              |     | Grafika(220 X 176) 262K TFT LCD                            |  |  |  |
| Sluchátka        |     | 18mW (16 Ohm)                                              |  |  |  |
| Podmínky užívání |     | 0°C~ 40°C                                                  |  |  |  |
| Rozměry          |     | 95 X 45.5 X 14.5mm (W x H x D)                             |  |  |  |
| Jazyk            |     | Vícejazyčné provedení zahrnuje angličtinu (default),       |  |  |  |
|                  |     | korejštinu, španělštinu, portugalštinu, tradiční čínštinu, |  |  |  |
|                  |     | zjednodušenou čínštinu, japonštinu a ruštinu.              |  |  |  |
| FM Frequency     | y I | 87.5 Mhz~108.0 Mhz                                         |  |  |  |

Specifikace produktu a vzhled podléhají změnám bez upozornění.

## OBSAH

| · , · ,                                 |       |  |  |  |
|-----------------------------------------|-------|--|--|--|
| BEZPEČNOSTNÍ OPATŘENÍ                   |       |  |  |  |
| <ul> <li>SYSTÉMOVÉ POŽADAVKY</li> </ul> | 3     |  |  |  |
| SPECIFIKACE PRODUKTU                    |       |  |  |  |
| • NABÍJENÍ                              | 7     |  |  |  |
| KOMPONENTY                              | 8     |  |  |  |
| VLASTNOSTI                              | 9     |  |  |  |
| LCD DISPLAY                             | 10    |  |  |  |
| PMP TRANSCODER                          |       |  |  |  |
| - Installation                          | 11    |  |  |  |
| - Converting Files                      | 12-16 |  |  |  |
| - PMP Player                            | 17    |  |  |  |
| <ul> <li>PŘIPOJENÍ K PC</li> </ul>      | 18    |  |  |  |
| PŘENOS DAT                              | 19    |  |  |  |
| • BEZPEČNÝ HARDWARE (WINDOWS 2000)      | 20    |  |  |  |
| <ul> <li>NASTARTOVÁNÍ</li> </ul>        | 21    |  |  |  |
| • MENUS                                 | 22    |  |  |  |
| • MUSIC                                 |       |  |  |  |
| - Play / Stop Audio                     | 23    |  |  |  |
| - Scanning Audio Fines                  | 24    |  |  |  |
| - EQ Settings                           | 25    |  |  |  |
| - Repeat                                | 26    |  |  |  |
| - ID3 Tag / Play Speed                  | 27    |  |  |  |
| - User EQ / User UI                     | 28    |  |  |  |
| FILE MANAGER                            | 29    |  |  |  |
| • GAME                                  | 30    |  |  |  |
| • FM RADIO                              |       |  |  |  |
| - Poslech rádia / Síla signálu          | 31    |  |  |  |
| - FM Region / Preset Setting            | 32    |  |  |  |
| - Stereo / Mono Nastavení               | 33    |  |  |  |
|                                         |       |  |  |  |

#### REKORD - Použití nahrávání / Auto-Sync - Rec. Kvalita / Zdroj • VIDEO - Play / Stop Video Fines - Scanning Video Fines • TEXT РНОТО • HOST - Nastavení rychlosti posunování / Master Reset - Informace / Jazyk

34

35

36

37

38

39

40

41

42

- Barva fontu / Auto Power Off 43 - Sleep Timer / Clock 44 - Display Duration / Rotation 45 - Transparency 46 MENU TABLE 47 • FAQS 48

## • NABÍJENÍ

# **KOMPONENTY**

#### Nabíjení

- Připojte mini USB plug do K-PEX Portable Media Player a zapojte standardní USB zástrčku do dostupného USB portu (znázorněno na obrázku níže).
- 2. Po přípravě vypněte K-PEX Portable Media Player pro rychlé nabíjení.
- Dioda nacházející se na přední části přehrávače K-PEX Portable Media Player bude blikat do té doby, než bude nabíjení dokončeno.
- Úplné nabití trvá 3,5 hodiny.

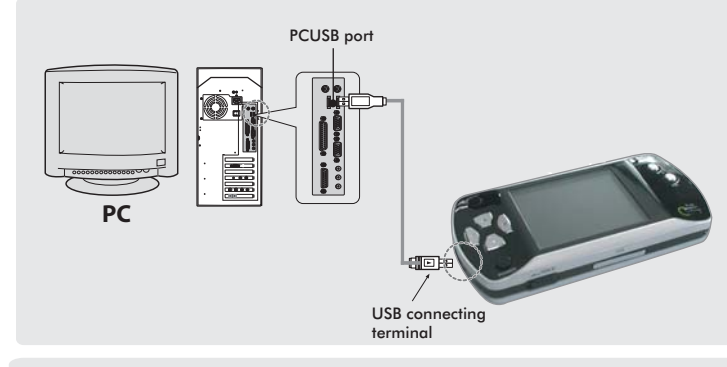

#### Upozornění

- K-PEX Portable Media Player K-PEX nesmí být nepřetržitě dobíjen déle než 12 hodin. Nadměrné nabíjení snižuje životnost baterie.
- Zamezte kontaktu (zkratování) kovových částí baterie s vodivými předměty jako jsou např. náramky nebo mince.

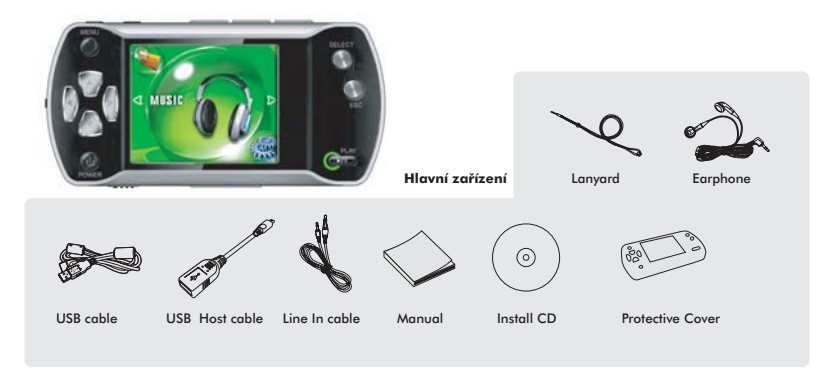

- Některé ze specifikovaných paměťových rozsahů nejsou k dispozici kvůli internímu programovému vybavení.
- Vzhled přehrávače K-PEX Portable Media Player a/nebo jeho komponentů výše uvedených podléhají změnám bez předchozího upozornění.

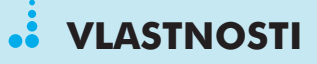

### • LCD DISPLEJ

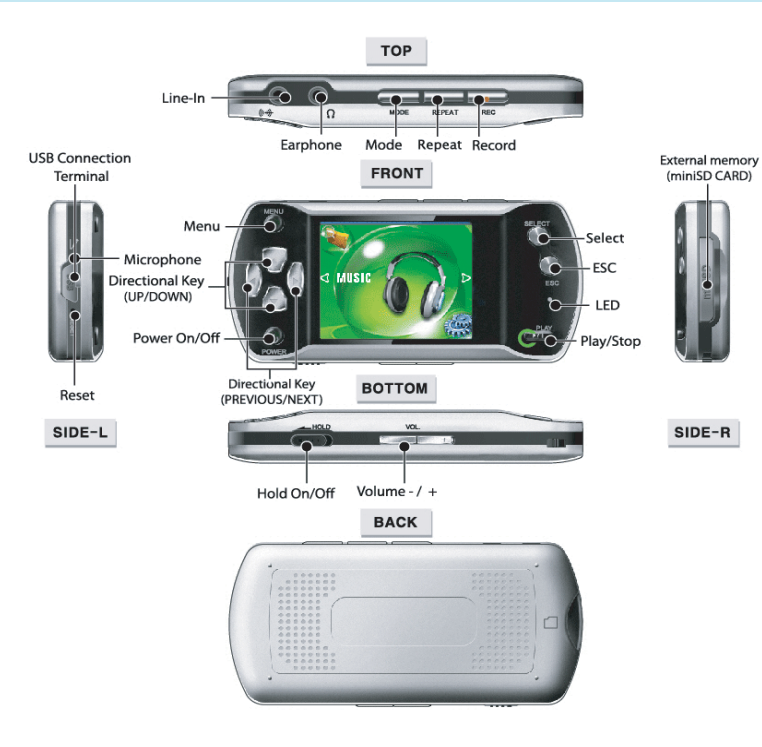

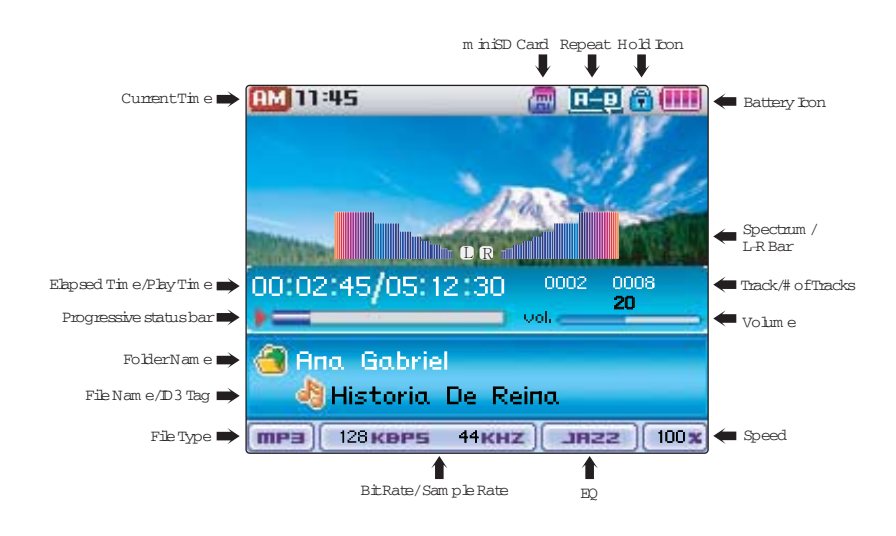

### • PMP TRANSCODER

#### **PMP Transcoder**

K-PEX Portable Media Player podporuje pouze video formáty MPX. Pro přehrávání jiných video souborů na K-PEX
Portable Media Player použijte pro změnu formátu program PMP Transcoder, který převede WMV, ASF, MPG nebo
AVI soubory do podporovaného formátu MPX. Níže jsou uvedeny pokyny pro instalaci a ovládání PMP Transcoder.

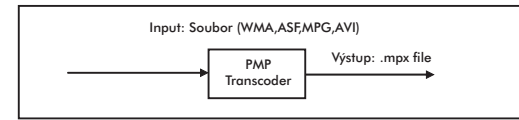

#### Instalace

 Vložte instalační CD do mechaniky CD-ROM, spustte soubor "Install MPEG Transcoder" a zvolte Install Transcoder. Během instalace se objeví následující obrazovka. Klikněte na Next a Yes dle pokynů. Pro dokončení instalace klikněte na Finish.

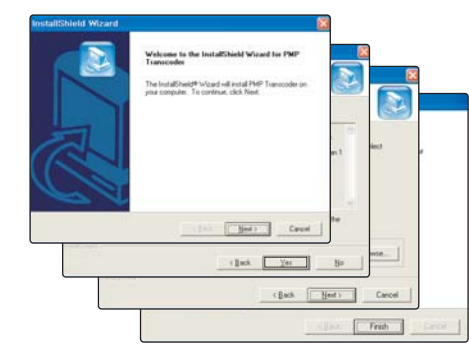

### • PMP TRANSCODER

#### Převádění

### Poznámka

Pro konverzi může být vyžadován přídavný codec v závislosti na kódovacím formátu video souboru.

#### [ Transcoding ]

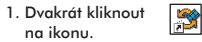

 Kliknout na tlačítko Open a zvolit vstupní soubor pro transcoding. V okně se zobrazí informace o vstupním a výstupním souboru.

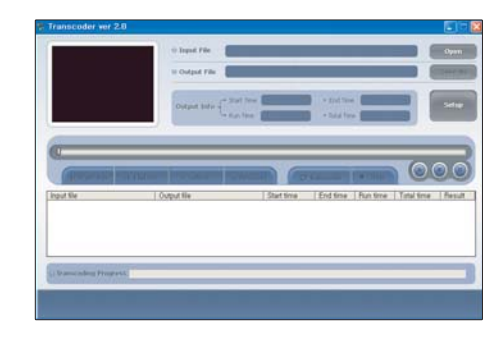

## • PMP TRANSCODER (PŘEVODNÍK KÓDŮ)

#### [ Převod souboru ]

Pro převod souboru postupujte dle níže uvedených pokynů.

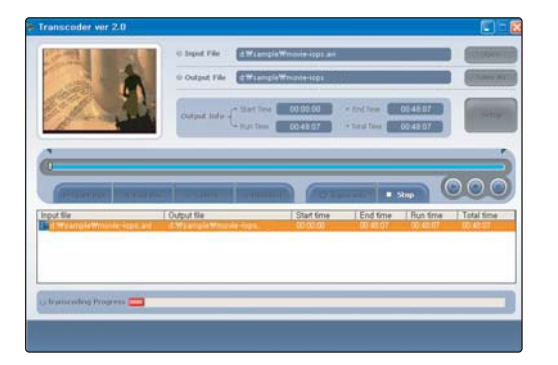

- 3. Chcete-li převést soubor, klikněte na Transcode
- Zobrazí se dialogové okno stavu převodu spolu s uvedením postupem změn prováděných u vstupních a výstupních souborů.
- 5. Klikněte na 🍙 nebo Stop k zastavení převodu a/nebo 🍙 pro pauzu. postupujte dle níže uvedených pokynů.

## • PMP TRANSCODER (PŘEVODNÍK KÓDŮ)

#### [ Převod části souboru ]

Pro převod části souboru postupujte dle níže uvedených pokynů.

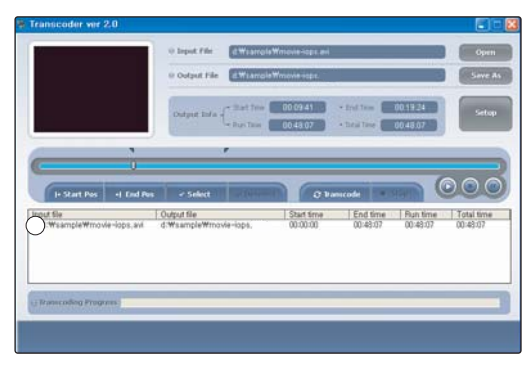

- 1. Nastavte vyhledávací posuvník do požadované počáteční polohy.
- Klikněte na |->Start Pos k nastavení výchozího bodu. Počáteční poloha bude označena vlaječkou umístěnou ve výchozím bodě.
- 3. Posuvník nastavte do požadované polohy pro zastavení.
- Klikněte na <- |End Pos pro nastavení bodu ukončení. Na koncovém bodě bude nyní umístěna vlaječka, označující koncovou polohu.
- 5. Klikněte na tlačítko Select pro potvrzení rozsahu start/stop.

### • PMP TRANSCODER

#### Transcoder - možnosti

Konfigurace možností audia/video options a přednastavení adresářů pro ukládání převedených souborů. Za účelem prohlížení aktuálního formátu převáděného souboru je třeba označit soubor, když se tento nachází v okně Transcoderu.

|                                                                    | 0 Input File                                                                 | d.WearroisWm                                 | ovia-logis avi                     |                                                                                                  |                                                      | Open       |
|--------------------------------------------------------------------|------------------------------------------------------------------------------|----------------------------------------------|------------------------------------|--------------------------------------------------------------------------------------------------|------------------------------------------------------|------------|
|                                                                    | 0 Output File                                                                | d.WcarroleWr                                 | ove-spt                            |                                                                                                  |                                                      | Save As    |
|                                                                    | Contrast Inde                                                                | - 30.04 Time -                               | 0 69 41                            | • Ind Taxe                                                                                       | 0 19:24                                              | Setup      |
|                                                                    | and the second second                                                        | La Reputition                                | 0.40.07                            | - total term                                                                                     | 0.48.07                                              |            |
|                                                                    |                                                                              |                                              |                                    |                                                                                                  |                                                      |            |
|                                                                    |                                                                              | *                                            |                                    |                                                                                                  |                                                      |            |
|                                                                    |                                                                              |                                              |                                    |                                                                                                  |                                                      |            |
| (1. Start Per                                                      | v Select                                                                     | -                                            | (a)                                | nunde 1 4                                                                                        |                                                      |            |
| In Start Pers of End Pers                                          | <ul> <li>✓ Select</li> <li>Output file</li> </ul>                            |                                              | Start time                         | incode<br>End time                                                                               | Fun time                                             | Total time |
| I Start Pes + End Pes<br>rout file<br>Id:WisampleWmovie-lops, avi  | <ul> <li>✓ Select</li> <li>Output file</li> <li>d'Wsar</li> </ul>            | T(throad)                                    | Start time                         | End time                                                                                         | Aun time                                             | Total time |
| III Start Pes -I End Pes<br>rout file<br>d:WtamploWmovie-lops.avl  | < Select<br>Output file<br>d'Wsar                                            | Video Termit                                 | O the<br>Start time<br>XVID        | nacode<br>End time<br>Sec strate                                                                 | Bun time                                             | Total time |
| I Start Pes et End Pes<br>root file<br>(twissimple/tmovie-lops.sv) | V Select<br>Output file<br>d'Wser                                            | Video Formal<br>T Prano Rate                 | O the<br>Start Stree<br>XVID<br>24 | Seconder<br>End time<br>Second All<br>Video Resolution<br>Tutal Time                             | Aun time<br>Aun time<br>000x432<br>00:40:07          | Total time |
| In Start Pes<br>rouf Es<br>CtW1sempleWmovie-lops, avi              | V Select                                                                     | Video Formal<br>T Prano Rate<br>Audus Format | O bo<br>Start time<br>XVID<br>24   | Votes Resolution<br>Tutal Time<br>Sampling Rate                                                  | Pun time<br>Pun time<br>000x432<br>00:40:07<br>40000 | Total time |
| I Start Pes I End Pes<br>rout tie<br>El WrisinpleWmovis-topit.avi  | <ul> <li>Select</li> <li>Output file</li> <li>d:Wsar</li> <li>BMU</li> </ul> | Video Fernat<br>F France Rate<br>Auto Format | C bo<br>Start Sme<br>XVID<br>24    | Video Resolution<br>Total Time<br>Description<br>Video Resolution<br>Total Time<br>Sampling Rate | Context                                              | Total time |

Klikněte na Setup pro zobrazení nastavení Transcoderu.
 Zvolte Video tab pro nastavení možností videa.

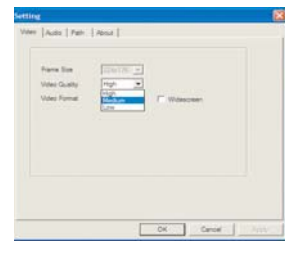

#### (1)Frame Size (Rozměry obrazu)

Označuje rozměr rámce videa. Výchozí nastavení rozměru je 224 x 176

#### (2)Video Quality

Nastavení kvality obrazu z příslušného seznamu Video Quality.

## • PMP TRANSCODER

3. Audio Setup (nastavení audio):

Zvolte Audio tab pro nastavení možností audio. Zvolte rychlost přenosu audio od 64kbps do 128kbps.

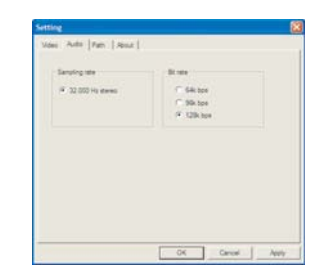

4. Output File (výstupní soubor):

Najděte si umístění, kam si přejete uložit převedené soubory.

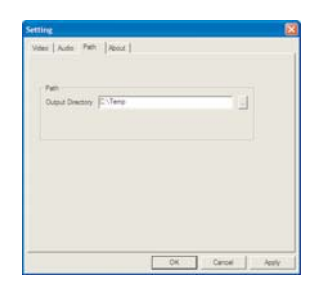

### • PMP TRANSCODER PLAYER

#### TRANSCODER PLAYER

- 1. Dvakrát kliknout na ikonu \, 👩
- 2. Stisknout tlačítko 🔘 a zvolit soubor pro přehrání.
- 3. Stisknout tlačítko Play.
- 5. Stisknout tlačítko 🔘 pro pauzu a stisknout tlačítko 🔘 pro zastavení.
- Stisknout tlačítko 
   pro vytvoření okna k ikoně a stisknout tlačítko 
   pro zavření.

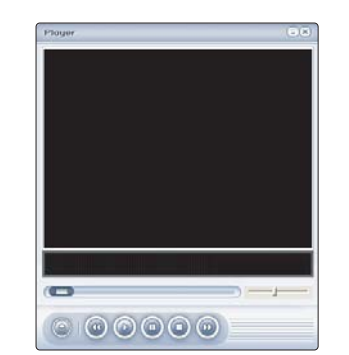

## • PŘIPOJENÍ K PC

#### Připojení k PC

- 1. Připojte USB kabel do USB portu počítače.
- Zapojte opačný konec USB kabelu do Mini USB konektoru, nacházejícího se na levé straně přehrávače K-PEX Portable Media Player.
- Proběhne instalace ovladače USB spolu se zprávou o nalezení nového zařízení. Instalační okno se nemusí zobrazit. Instalaci zkontrolujete prostřednictvím Správce zařízení.

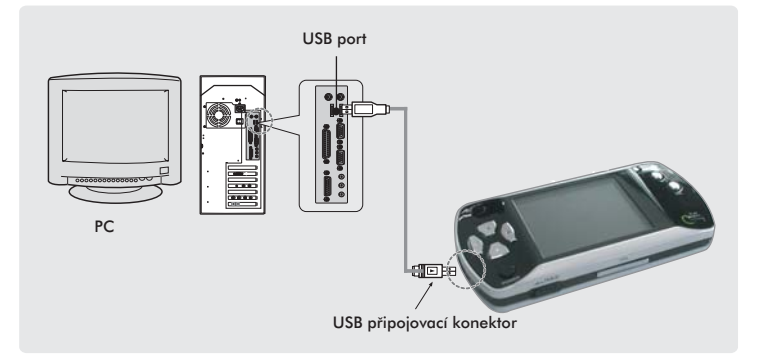

Poznámka

- Během přenosu dat bude blikat dioda na K-PEX Portable Media Player.
- The K-PEX Portable Media Player vás pobídne ke stisknutí tlačítka Power pro rychlé nabíjení "Push Power Button for Quick Charge." Pokud přenášíte soubory do/anebo z přehrávače KPEX Portable Media Player, pak tuto zprávu ignorujte.

## • PŘENOS DAT

#### Připojení k PC

- 1. Ujistěte se, že počítač rozpoznal K-PEX Portable Media Player.
- Spustte Průzkumník Windows nebo My Computer (Tento počítač) pro přístup k vyměnitelným diskům, které budou přiřazeny k Portable Media Player a MiniSD slot.

### Poznámka

- V "Tento počítač" anebo v Průzkumníku Windows se zobrazí dva vyměnitelné disky pro přenos dat.
   První písmeno označující disk se bude vztahovat ke K-PEX Portable Media Player a druhé písmeno označující disk se bude vztahovat ke slotu MiniSD.
- 3. Zvolte soubory, které si přejete přenášet. Přetáhněte tyto soubory do příslušného umístění.

#### © Poznámka

- Pokud přenášíte data do přehrávače K-PEX Portable Media Player, bude zapotřebí soubory uložit do příslušné složky, přičemž hudební soubory budou uloženy do složky MUSIC, textové soubory do složky TEXT apod.
- Přenášíte-li data na kartu MiniSD, můžete je ukládat přímo do kořene.

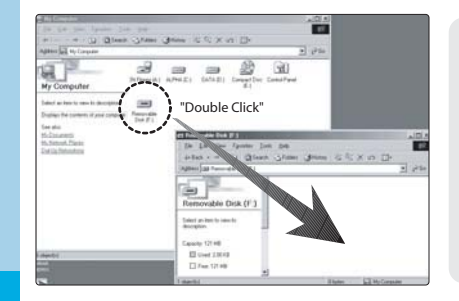

#### Upozornění

Uživatelé Windows 2000.

 Po dokončení přenosu souboru/ů použijte k vypnutí přehrávače K-PEX Portable Media Player utilitu Safely Remove Hardware dříve než přehrávač odpojíte od USB portu.

(viz strana 20)

### • SAFELY REMOVE HARDWARE (WINDOWS 2000)

#### Safely Remove Hardware

Po dokončení přenosu souboru/ů postupujte dle níže uvedených pokynů k bezpečnému odstranění média K-PEX Portable Media ze počítačového systému Windows 2000. Následující není vyžadováno pro počítače vybavené operačním systémem Windows XP.

 Dvakrát klikněte na Safely Remove Hardware nacházející se v systémové nabídce (obrázek 1).

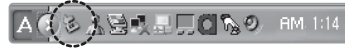

 Zobrazí se okno Safely Remove Hardware. Zvolte Obrázek 1: utilita Safely Remove Hardware USB Mass Storage Device a klikněte na Stop (obrázek 2).

|        | ely Remove Hardware                                                                                                    |
|--------|----------------------------------------------------------------------------------------------------|
| 1      | Select the device you want to unplug or eject, and then click Stop. When<br>Windows notifies you that it is safe to do so unplug the device from your<br>create device. |
| Harbi  | ne devices                                                                                                    |
| i de E | ISB Marii Slotage Device                                                                                                    |
| 1.00   |                                                                                                    |
|        |                                                                                                    |
|        |                                                                                                    |
|        |                                                                                                    |
|        |                                                                                                    |
|        |                                                                                                    |
|        |                                                                                                    |
| USB N  | fant Storage Device at (USB PRODUCT)                                                                                                    |
| USB M  | Iam Strage Device at (USB PRODUCT)                                                                                                    |
| US8 N  | ters Storage Device at (USB PRODUCT) Properties (Stop)                                                                                                    |
| USB N  | ters Storage Device at <usb product)="" properties="" properties<="" storage="" td=""></usb>                                                                            |
| USB N  | ters Strange Device at cUSB PRODUCT) Properties (                                                                                                    |

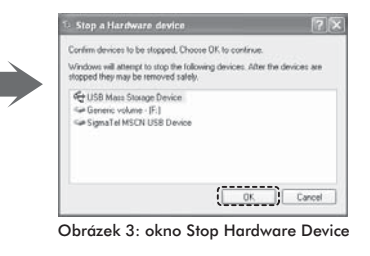

 Zobrazí se okno Stop Device (obrázek 3). Zvolte USB Mass Storage. Zařízení k vypnutí K-PEX Portable Media Player pro bezpečné odstranění a klikněte na OK.

Obrázek 2: Safely Remove Hardware Windows

### Upozornění

 Odpojení přehrávače K-PEX Portable Media Player bez předchozího vypnutí může způsobit ztrátu nebo poškození dat.

## SPUŠTĚNÍ

#### Spuštění

[ Power ]

Štisknouť a podržet hlavní tlačítko (Power) pro zapnutí a vypnutí přehrávače K-PEX Portable Media Player.

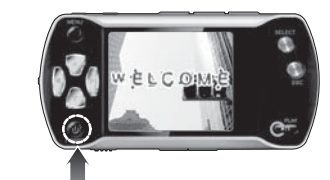

Stisknout a podržet

#### Nastavení hlasitosti

Nastavte hlasitost pomocí tlačítek [-/+] během přehrávání audio/video.

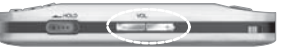

• Hlasitost lze nastavit v rozsahu 00-40.

Volume -  $\Leftarrow \Rightarrow$  Volume + (Hlasitost)

#### Reset

V případě abnormální funkce stiskněte špičatým hrotem tlačítko RESET k opětovnému spuštění přehrávače K-PEX Portable Media Player.

 Soubory uložené na Portable Media Player nebo kartě MiniSD nebudou ztraceny

Krátce stisknout

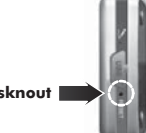

## MENU

- 1. Stiskněte tlačítko MENU k prohlížení možností menu.
- Pomocí směrových tlačítek se šipkami vlevo/vpravo [/], vyberte požadované menu a stiskněte tlačítko volby SELECT.
- 3. Stiskněte tlačítko ESC kdykoli pro návrat k obrazovce příslušného menu.

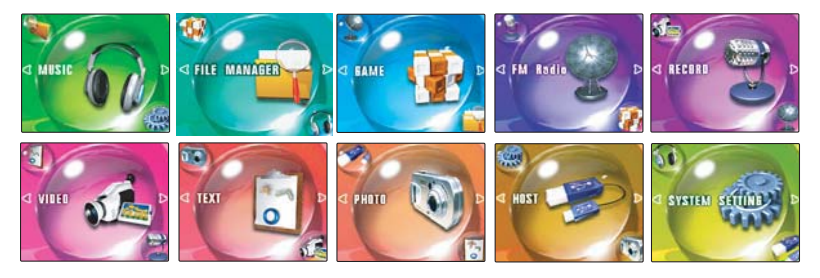

- Music (hudba): Přehrávání zvukových souborů pomocí mediálního přehrávače.
- File Manager (správce souborů): Prozkoumávání obsahu přehrávače K-PEX Portable Media Player a/nebo média MiniSD.
- · Game (hra): Přístup ke kompatibilním hrám K-PEX.
- Record (nahrávání) : Nahrávání zvuku prostřednictvím vestavěného mikrofonu nebo přes jiné audio zařízení připojené k přehrávači Portable Media Player.
- Video: Prohlížení video souborů
- Text: Prohlížení textových souborů ve formátu TXT.
- Photo (fotografie): Prohlížení kompatibilních obrazových souborů.
- Host: Připojení paměťového USB zařízení k přehrávači K-PEX Portable Media Player prostřednictvím kabelu USB Host. Přenos kompatibilních mediálních souborů přímo do přehrávače K-PEX Portable Media Player.
- Nastavení systému: Nastavení vlastností K-PEX Portable Media Player.

#### .... MUSIC

#### Music

Přehrávání audio souborů uložených v přehrávači K-PEX Portable Media Player a/nebo na mediální kartě MiniSD.

### Poznámka

Mutlimedia Player může být připojen na externí reproduktory pomocí kabelu Line-IN.

#### Music Play/Stop

1. Ze seznamu menu zvolte Music.

Stisknout směrová tlačítka nahoru/dolů [▲/▼] a zvolit Audio.

#### [ Audio ]

#### [ Play ]

Stiskněte tlačítko PLAY pro přehrávání audio souborů uložených v přehrávači K-PEX Portable Media Player a/nebo na kartě MiniSD.

#### [Pause]

Stiskněte tlačítko PLAY během přehrávání zvukového záznamu pro pauzu.

### **Poznámka**

- Pokud byla nastavena pauza zvukového záznamu, z výchozího nastavení přehrávače K-PEX Portable Media Player dojde po jedné minutě k automatickému vypnutí.
- Změna nastavení automatického vypínání: přejděte do Nastavení systému (System Setting) a zvolte Auto Power Off

### • MUSIC

#### Prohlížení audio souborů

K prohlížení vpřed nebo vzad je zapotřebí stisknout a podržet levé nebo pravé směrové tlačítko [◀/▶] během přehrávání zvukového záznamu.

#### Volba dalšího nebo předchozího audio souboru

Krátce stiskněte pravé směrové tlačítko [ > ] k pokročení na další audio soubor. Krátce stiskněte levé směrové tlačítko[ ] k pokročení na předchozí audio soubor

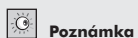

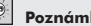

 V závislosti na VBR (variabilní rychlost přenosu) a/nebo formátu souboru, nemusí některé z uvedených funkcí správně fungovat.

### • MUSIC

#### EQ Setting

Stisknout tlačítko Mode pro změnu nastavení EQ během přehrávání audio.

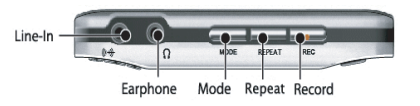

#### EQ Nastavení pro přehrávání audio

Zvolte Music ze seznamu menu.

2. Stiskněte směrová tlačítka nahoru/dolů [▲/▼] a zvolte EQ Setting.

3. Zvolte EQ Setting pro audio.

[ EQ Setting ]
•Normal

• Jazz

•Pop

Rock

•3D

Classic

Sound

User

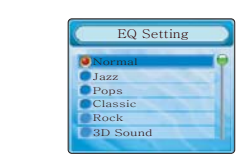

### Poznámka

 Pokud je vybráno User option (volba uživatele), K-PEX bude při přehrávání audio souborů používat vaše osobní nastavení (User EQ settings). Podrobné informace viz User EQ na str. 28.

## • MUSIC

### Repeat

Stisknout tlačítko Repeat pro změnu módu opakování během přehrávání zvukového záznamu.

Line-In

#### EQ Setting Repeat pro přehrávání audio

1. Ze seznamu menu vyberte Music.

- Stisknout směrová tlačítka nahoru/dolů [▲/▼] a zvolit Repeat (opakovat).
- 3. Zvolte možnost Repeat pro přehrávání audio záznamu.

#### [Repeat]

- All Repeat (opakovat vše): Nepřetržité opakované přehrávání všech audio souborů uložených v přehrávačí K-PEX Portable Media Player a na médiu MiniSD (pokud je vloženo).
- Dir Repeat: Nepřetržité přehrávání audio souborů uložených v rámci jedné složky.
- One Repeat (jedno opakování): Nepřetržité opakování přehrávání jediného audio souboru
- Shuffle: Nepřetržité opakování všech audio souborů uložených v přehrávači K-PEX Portable Media Player a na médiu MiniSD (je-li vložen) v nahodilém pořadí.

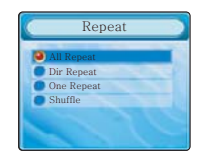

### • MUSIC

#### ID3 Tag

ID3 Tag bude posunovat informaci o audio souboru přes obrazovku LCD během přehrávání.

#### ID3 Tag pro přehrávání audio záznamu

- 1. Zvolte Music ze seznamu menu.
- Stiskněte směrová tlačítka nahoru/dolů [▲/▼] a vyberte ID3 Tag.
   Zvolte mód ID3 Tag pro přehrávání audio záznamu.
- 5. Zvolie mod iD5 lag pro preniavani dudio zaznamu.

#### [ID3 Tag]

- On bude posunovat informaci o audio souboru přes obrazovku LCD.
- Off Deaktivace této možnosti.

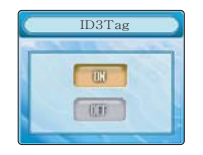

#### **Play Speed**

Play Speed ovládání rychlosti přehrávání zvukového záznamu.

#### Play Speed pro přehrávání audio záznamu

- 1. Zvolte Music ze seznamu menu.
- Stiskněte směrová tlačítka nahoru/dolů [▲/▼] a vyberte Play Speed.
- Zvolte Play Speed (rychlost přehrávání) pro přehrávání audio záznamu.

[ Play Speed ]

- 100 % bude přehrávat audio soubor(y) při normální rychlosti.
- Nastavením nižší nebo vyšší rychlosti než 100% způsobí zpomalení nebo zrychlení přehrávání audio souboru oproti normální rychlosti.

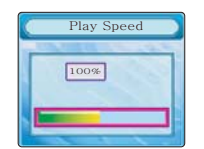

### • MUSIC

#### User EQ

Umožňuje ručně nastavit 5-pásmový ekvalizér pro přehrávání audiozáznamu.

### Uživatelské možnosti EQ pro přehrávání audio záznamu

- 1. Zvolte Music ze seznamu menu.
- 2. Stiskněte směrová tlačítka nahoru/dolů [▲/▼] a vyberte User EQ.
- 3. Zvolte nastavení User EQ pro přehrávání audio záznamu.

#### [User EQ Settings]

• Nastavte bass, treble, atd. v hladinách od -12 (nízká) do +12 (vysoká).

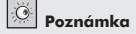

 Pro používání těchto nastavení přejděte na Menu>EQ Setting a pak stiskněte směrová tlačítka nahoru/dolů [▲/▼] k volbě User (uživatel).

#### User UI

Ovládání vizuální odpovědi ekvalizéru během přehrávání audio záznamu.

#### Uživatelské možnosti User UI pro audio přehrávač

- 1. Zvolte Music ze seznamu menu.
- 2. Stiskněte směrová tlačítka nahoru/dolů [▲/▼] a zvolte User UI.
- 3. Zvolte User UI pro přehrávač audio.
- Spectrum
- L-R Bar

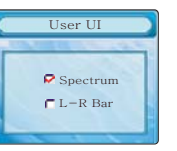

28

### • FILE MANAGER (Správce souborů)

#### FILE MANAGER

FILE MANAGER se používá k prozkoumání obsahu přehrávače K-PEX Portable Media Player a/nebo mediální karty MiniSD.

#### Prozkoumávání souborů pomocí File Manager

- 1. Zvolte File Manager ze seznamu menu.
- 2. Stiskněte směrová tlačítka nahoru/dolů [▲/▼] a zvolte ROOT nebo miniSD.

[File Manager Options]

- ROOT Prozkoumání obsahu Portable Media Player.
- miniSD Prozkoumání obsahu mediální karty MiniSD.

### Poznámka

 Pokud prozkoumáte K-PEX Portable Media Player, nacházejí se hry z výchozího nastavení ve složce GAME, audio soubory se budou nacházet ve složce MUSIC apod.

#### Přenos / mazání souborů

1. Zvolte File Manager ze seznamu menu.

2. Pomocí směrových tlačítek nahoru/dolů [▲/▼] zvolte ROOT nebo miniSD.

#### [Transfer/delete files]

- Lokalizujte a označte soubor pro přenos nebo vymazání a rychle stiskněte tlačítko Mode.
- Pomocí Copy zkopírujete data na clipboard, pomocí volby Delete soubor vymažete nebo operaci zrušíte volbou Exit. Po označení vybrané akce stiskněte tlačítko Select.
- Pokud jste kopírovali data na clipboard, vyberte složku, kam byste chtěli data přenést.
- Stiskněte a podržte tlačítko Select pro přenos dat

### GAME

#### GAME

GAME možnost hraní her kompatibilních s K-PEX.

#### Hrát hry kompatibilní s K-PEX

- 1. Zvolte Game z možností menu pro přístup k uloženým hrám kompatibilních s K-PEX.
- 2. Lokalizujte hru dle svého výběru a stiskněte tlačítko Select pro zavedení a spuštění hry.
- 3. Postupujte dále dle pokynů na obrazovce, informace ohledně hraní příslušné hry (jsou-li k dispozici).

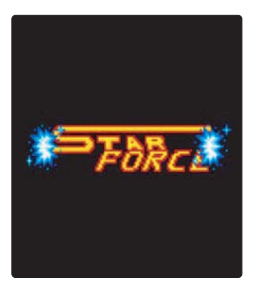

### O Poznámka

 Stisknout podržet tlačítko Menu pro odchod z módu Game v libovolný okamžik.

#### **FM RADIO**

#### FM Radio

FM Rádio hraje stanice FM v několika regionech. K poslechu FM rádia jsou zapotřebí sluchátka.

#### Poslech rádia FM

1. Zvolte FM Radio ze seznamu menu.

- 2. Pomocí směrových tlačítek nahoru/dolů [▲/▼] zvolte FM Radio.
- 3. Ručně navolit stanici nebo vybrat předvolenou stanici.

### Poznámka

- Síla sianálu Pokyny k přednastavení stanic viz Preset Settinas na straně 32

#### [Selecting FM Stations]

- Seek (Vyhledat) Stiskněte a podržte směrová tlačítka vlevo/vpravo [▲/▼] pro vyhledání dostupných stanic FM.
- Tune Rychle stisknout směrová tlačítka vlevo/vpravo [▲/▼] pro volbu konkrétní FM stanice.

#### Poslech rádia FM

[Sianal Strength] (síla signálu).

- 1. Zvolte FM Radio ze seznamu menu.
- 2. Pomocí tlačítek se šipkami nahoru/dolů [▲/▼] zvolte Signal Strength
- 3. Zvolte sílu signálu pro vyhledávání rozhlasových stanic.
- Dole během vyhledávání budou zachyceny pouze rozhlasové stanice se silným signálem
- Uprostřed během vyhledávání budou zachyceny rozhlasové stanice se silným signálem a některé rozhlasové stanice se slabým signálem.
- Nahoře během vyhledávání budou zachyceny rozhlasové stanice se silným signálem a většina rozhlasových stanic se slabým signálem.

### FM Region

• FM RADIO

1. Zvolte FM Radio ze seznamu menu.

2. Pomocí směrových tlačítek nahoru/dolů [▲/▼] vyberte FM Region. 3. Zvolte FM Region pro váš poslech rádia FM.

#### [FM Region]

Můžete vybírat z možností Korea, Japonsko, USA, Čína a Evropa.

#### **FM Region**

1. Zvolte FM Radio z možností menu.

2. Pomocí směrových tlačítek nahoru/dolů [▲/▼] zvolte Preset Setting.

3. Zvolte mód Preset nebo Manual pro FM Radio.

Preset SettingPreset – Používá se k poslechu předvolené stanice. Manual – Používá se k vytvoření/přidání předvolených stanic.

[Preset]

- Stiskněte a podržte tlačítko Mode, aby mohl přehrávač K-PEX Portable Media Player automaticky vyhledat a přednastavit stanice FM. Čísla předvolby se zobrazují červeně.
- Stiskněte a podržte tlačítko Repeat pro vymazání předvolené stanice.

Poznámka

#### [Manual]

Signal Strength

Dow

C Middle

F High

Rvchle stiskněte tlačítko Select k přednastavení stanice FM.

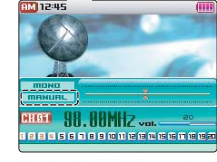

FM Region

Japan

China

Europe

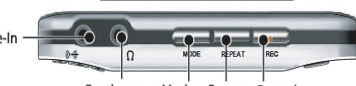

Earphone Mode Repeat Record

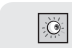

- Rychle stiskněte tlačítko Mode pro přepnutí mezi módem Preset a Manual.

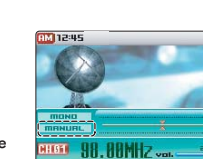

#### ••• **FM RADIO**

#### Nastavení Stereo/Mono

- 1. Zvolte FM Radio ze seznamu menu.
- Stisknout tlačítka se šipkami nahoru/dolů [▲/▼] a zvolit nastavení Stereo/Mono.
- 3. Proveďte vlastní volbu pro přehrávání FM rádia.

#### [Stereo/Mono Setting]

Vyberte si Stereo nebo Mono.

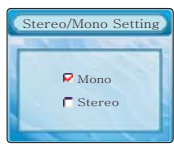

### O Poznámka

- Při poslechu FM rádia můžete pomocí tlačítka Play přepínat mezi režimy Mono a Stereo.

#### RECORD

#### RECORD

Nahrávání zvukového záznamu pomocí interního mikrofonu K-PEX nebo nahrávání audio z externího zařízení prostřednictvím funkce Line IN.

#### Použití nahrávacího zařízení

- 1. Zvolte Record ze seznamu menu.
- 2. Pomocí směrových tlačítek nahoru/dolů [▲/▼] vyberte Recorder.

#### [Recorder]

- Stisknout tlačítko Record pro start/stop nahrávání
- Stiskněte tlačítko Play pro pauzu/pokračování nahrávání.
- Po ukončení nahrávání bude zvukový soubor uložen do složky Record nacházející se v přehrávači K-PEX Portable Media Player.

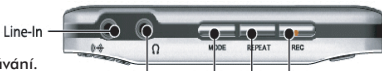

Earphone Mode Repeat Record

#### AUTO-Sync

- 1. Zvolte Record ze seznamu menu.
- 2. Pomocí směrových tlačítek nahoru/dolů [▲/▼] zvolte AUTO-Sync.
- 3. Zvolte nastavení AUTO-Sync pro nahrávání.

se nahrávat vše jako jediný mix soubor.

#### [ AUTO-Sync ]

• ON – Detekování ticha mezi jednotlivými audio stopami má za následek separaci souborů pro jednotlivé stopy. • OFF – Bude ignorovat zvukové přestávky mezi audio stopami a bude

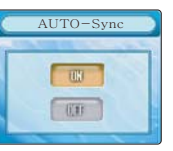

Poznámka

- AUTO-Sync je funkce, která se používá při nahrávání Line IN. Více detailů viz Source>Line-IN na straně 35.

## • RECORD - NAHRÁVÁNÍ

#### **Rec. Quality**

1. Zvolte Record ze seznamu menu.

Pomocí tlačítek nahoru/dolů [▲/▼] zvolte Rec. Quality.
 Zvolte kvalitu nahrávání.

[Rec. Quality] Kvalita nahrávání

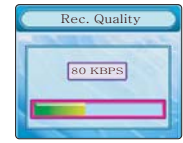

#### • Zvolit od 32kbps do 128kbps

### · Poznámka

 Soubory o přenosové rychlosti 128kbps vyžadují větší prostor než soubory o nižší rychlosti přenosu.

#### Source

1. Zvolte Record ze seznamu menu.

- 2. Stisknutím směrových tlačítek nahoru/dolů [▲/▼] vyberte Source.
- Zvolte zdroj pro nahrávání.

[ Source ]

- Voice Nahrávání zvuku s použitím interního mikrofonu K-PEX Mic.
- Line-IN Nahrávání zvuku přímo z externího audio zařízení připojeného k přehrávači K-PEX Portable Media Player přes kabel Line-iN.

### Poznámka

- Voice Recording = Uloženo jako soubor VORCO0x.WMA.
- Line-IN = uloženo jako soubor AUDI00x.WMA
- Nahrávání se automaticky zastaví, když bude paměť plná.
- Hlasové soubory nelze ukládat na kartu MiniSD.

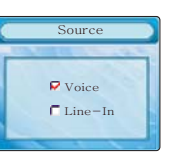

# VIDEO

### Video

Video přehrává video soubory uložené v přehrávači K-PEX Portable Media Player a/nebo na mediální kartě MiniSD.

### Poznámka

Přehrávač K-PEX Portable Media Player podporuje pouze videoformáty MPX. Pro přehrávání ostatních videosouborů na přehrávači K-PEX Portable Media Player použijte ke změně software pro PMP Transcoder, soubory WMV, ASF, MPG nebo AVI lze tak převést do podporovaného formátu MPX. Podrobnější informace viz PMP Transcoder na straně 11.

#### Video Play/Stop

- 1. Zvolte VIDEO ze seznamu menu.
- Lokalizujte a vyberte video soubor uložený v přehrávači K-PEX Portable Media Player nebo na mediální kartě MiniSD.

[Video]

#### [ Play ]

Stiskněte tlačítko PLAY pro přehrávání video souboru.

#### [ Pause ]

Stiskněte tlačítko PLAY během přehrávání videa pro pauzu.

### Poznámka

- Pokud je video nastaveno na pauzu, pak dle výchozího nastavení default se přehrávač K-PEX Portable Media Player automaticky vypne po jedné minutě.
- Pro změnu nastavení automatického vypínání přejděte do System Setting a zvolte Auto Power Off.

### • VIDEO

#### Prohledávání videosouborů

Prohledávání vpřed nebo vzad – stisknout a podržet směrové tlačítko vlevo nebo vpravo [◀/▶] během přehrávání videozáznamu.

#### Volba dalšího nebo předchozího videosouboru

Rychle stiskněte pravé směrové tlačítko[▶] pro přesun na další video soubor. Rychle stiskněte levé směrové tlačítko [◀]pro přesun na předchozí video soubor.

# • TEXT

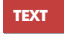

Text se používá k prohlížení textových souborů uložených v přehrávači K-PEX Portable Media Player a/nebo na mediální kartě MiniSD.

#### Textové soubory

1. Zvolte TEXT ze seznamu menu.

 Lokalizujte a vyberte textový soubor uložený v přehrávači K-PEX Portable Media Player nebo na kartě MiniSD.

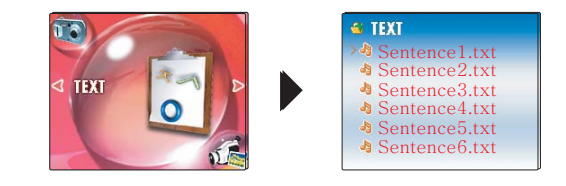

Poznámka

 Textové soubory uložené v přehrávačí K-PEX Portable Media Player budou umístěny do složky TEXT s příponou txt.

## • PHOTO - FOTOGRAFIE

#### Photo

PHOTO se používá k prohlížení obrazových souborů uložených v přehrávači K-PEX Portable Media Player a/nebo na mediální kartě MiniSD.

#### Prohlížení souborů

- 1. Zvolte PHOTO ze seznamu menu.
- Lokalizujte a vyberte foto soubor uložený v přehrávačí K-PEX Portable Media Player nebo na kartě MiniSD.

**Poznámka** 

 Při zobrazení obrázku stiskněte a podržte tlačítko Select pro nastavení obrázku jako tapetu K-PEX.

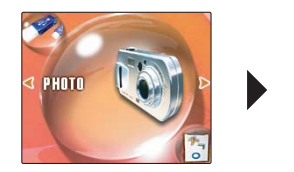

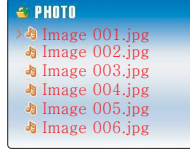

### • Poznámka

 Foto soubory uložené v přehrávači K-PEX Portable Media Player budou lokalizovány ve složce PHOTO s příponou .jpg

## • HOST

#### HOST

HOST umožňuje připojení externího USB

paměřového zařízení k přehrávači K-PEX Portable Media Player prostřednictvím kabelu USB Host. Přenos kompatibilních mediálních souborů přímo na přehrávač nebo z přehrávače K-PEX Portable Media Player.

#### Přenos mediálních souborů pomocí módu host

- Připojte externí USB paměťové zařízení k přehrávači K-PEX Portable Media Player přes kabel USB Host.
- 2. Zvolte HOST ze seznamu menu.

3. Zvolte OK.

[ Host Mode Transfers ]

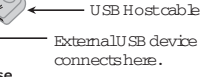

- Externí zařízení se zobrazí jako Host, K-PEX Portable Media Player se zobrazí jako Root, a karta MiniSD se zobrazí jako mini SD.
- Lokalizujte a označte soubor pro prenos nebo jej vymažte a krátce stiskněte tlačítko Mode. Použijte funkci Copy pro zkopírování dat na clipboard, zvolte Delete ro vymazání souboru nebo zvolte Exit pro zrušení této operace. Po označení vybrané akce stiskněte tlačítko Select.
- Pokud jste zkopírovali data na clipboard, vyberte složku, kam si přejete data přenést. Stiskněte a podržte tlačítko Select pro přenos dat do vybrané složky.

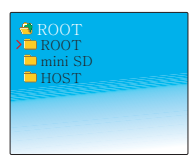

Device

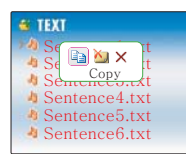

#### Poznámka

- Používejte pouze kabel USB Host vhodný pro K-PEX Portable Media Player.
- Funkce Host nemusí fungovat správně, pokud spotřeba energie externího zařízení přesahuje možnosti přehrávače K-PEX Portable Media Player.

### **SYSTEM SETTING – NASTAVENÍ SYSTÉMU**

#### SYSTEM SETTING

Konfigurace nastavení Portable Media Player pro personalizaci vašich uživatelských poznatků.

#### SYSTEM SETTING

Tímto nastavením se ovládá, jak rychle se bude informace o audiosouboru posunovat přes LCD během přehrávání.

Zvolte SYSTEM SETTING ze seznamu menu.
 Pomocí směrových tlačítek nahoru/dolů [▲/▼] zvolte Scroll Speed.

[Scroll Speed]

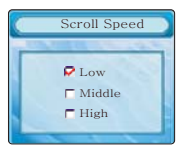

 Zvolte Low (nízká rychlost), Middle (střední) (Default) nebo High (vysoká rychlost).

#### **Master Reset**

Touto funkcí se provádí reset všech hodnot menu na tovární nastavení.

Zvolte SYSTEM SETTING ze seznamu menu.

2. Pomocí směrových tlačítek nahoru/dolů [▲/▼] zvolte Master Reset.

[Master Reset]

· Zvolte ON pro reset všech hodnot.

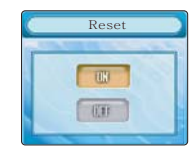

### • SYSTEM SETTING – NASTAVENÍ SYSTÉMU

#### Informace

Tato funkce zobrazuje obecné informace. 1. Zvolte SYSTEM SETTING ze seznamu menu.

2. Pomocí směrových tlačítek se nahoru/dolů [▲/▼] zvolte Information.

#### [Information]

- F/W Version Aktuální programové vybavení
- Nand Total Celkové místo na K-PEX Portable Media Player.
- Nand Free Dostupné místo na K-PEX Portable Media Player.
- miniSD Total Celkové místo na mediální kartě MiniSD.
- miniSD Free Dostupné místo na mediální kartě MiniSD.

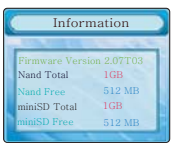

#### Jayzk

Vyberte ze seznamu podporovaných jazyků pro zobrazování na seznamu menu K-PEX.

- 1. Zvolte SYSTEM SETTING ze seznamu menu.
- 2. Pomocí směrových tlačítek nahoru/dolů [▲/▼] vyberte Language.

#### [Language]

 Vyberte z těchto jazyků: angličtina, korejština, francouzština, němčina, španělština, portugalština, tradiční čínština, zjednodušená čínština, japonština nebo ruština.

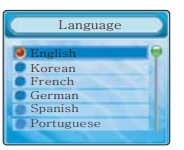

### **SYSTEM SETTING – NASTAVENÍ SYSTÉMU**

#### Font Color

Tato funkce umožňuje změnu barvy textu pro volby menu a pro správce souborů.

- 1. Zvolte SYSTEM SETTING ze seznamu menu.
- 2. Pomocí směrových tlačítek nahoru/dolů (▲/▼] zvolte FONT Color (barva fontu).

[FONT Color]

• Ze seznamu vyberte barvu.

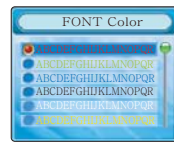

#### Auto Power Off

Tato funkce umožňuje konfigurovat K-PEX Portable Media Player na vypínání po předem stanoveném čase nečinnosti.

- Zvolte SYSTEM SETTING ze seznamu menu.
- 2. Stiskněte směrová tlačítka nahoru/dolů [▲/▼] a vyberte Auto Power Off.

#### [ Auto Power Off ]

• Rozsah volby je 1-5 minut. Pro deaktivaci této funkce nastavte na OFF.

|   | Auto Power Off                                                                                                    |
|---|----------------------------------------------------------------------------------------------------|
| 1 | A STOLEN AND A STOLEN AND A STO |
|   |                                                                                                    |
|   | 2 MIN.                                                                                                    |
|   |                                                                                                    |
|   |                                                                                                    |
| 1 | NOT NO.                                                                                                    |

### • SYSTEM SETTING – NASTAVENÍ SYSTÉMU

#### Sleep Timer

Tato funkce umožňuje vypnout přehrávač K-PEX Portable Media Player po předem nakonfigurované době.

- 1. Zvolte SYSTEM SETTING ze seznamu menu.
- 2. Stiskněte směrová tlačítka nahoru/dolů [▲/▼] a zvolte Sleep Timer.

Rozsah volby 10-60 minut. Tato funkce lze deaktivovat nastavením na OFE

[ Sleep Timer ]

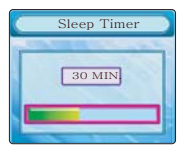

### Poznámka

 Tato funkce umožňuje vypnout přehrávač K-PEX Portable Media Player po předem nakonfigurované době.

#### Clock

Toto nastavení konfiguruje čas a datum.

- 1. Zvolte SYSTEM SETTING ze seznamu menu.
- Stiskněte směrová tlačítka nahoru/dolů [▲/▼] a vyberte Clock.

#### [ Clock ]

- Pomocí tlačítek vlevo/vpravo se přepínají pole.
- Pomocí tlačítek nahoru/dolů se mění hodnoty.
   Stiskněte tlačítko Select pro uložení provedených změn.

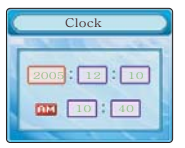

### • SYSTEM SETTING – NASTAVENÍ SYSTÉMU

#### **Display Duration**

Tato funkce umožňuje konfigurovat vypínání monitoru LCD přehrávače K-PEX Portable Media Player po předem stanovené době.

1. Zvolte SYSTEM SETTING ze seznamu menu.

2. Pomocí směrových tlačítek nahoru/dolů [▲/▼] zvolte Display Duration.

#### [ Display Duration ]

- Rozsah volby od 5 sekund do 3 minut.
- Deaktivace této funkce se provádí nastavením na ALWAYS.

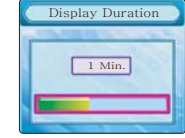

### • SYSTEM SETTING – NASTAVENÍ SYSTÉMU

#### Transparency

Pomocí této funkce lze nastavit úroveň transparentnosti přehrávače audio/video.

- 1. Zvolte SYSTEM SETTING ze seznamu menu.
- 2. Pomocí směrových tlačítek nahoru/dolů [▲/▼] vyberte Transparency.

[Transparency]

• Rozsah volby od 25% do 100%. Deaktivace se provádí volbou OFF.

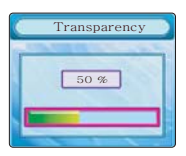

### 102:45/05:12:30 0002 000 102:45/05:12:30 000 000 IAna Gabriel → Historia De Reina → Titolacene 4440cz | 1002

<OFF>

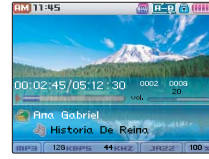

<25%>

### Poznámka

100% Transparency – okraje zmizí a tapeta se zobrazí na celou obrazovku /100% obrazovky LCD.

#### Rotation

Tato funkce umožňuje otočení LCD obrazovky o 180°, ručním ovládáním pomocí směrových tlačítek vlevo a vpravo.

1. Zvolte SYSTEM SETTING ze seznamu menu.

2. Pomocí směrových tlačítek nahoru/dolů [▲/▼] vyberte Rotation.

[Rotation]

- Zvolte Left Hand pro ovládání levou rukou.
- Zvolte Right Hand pro ovládání pravou rukou.

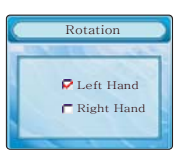

## • TABULKA MENU

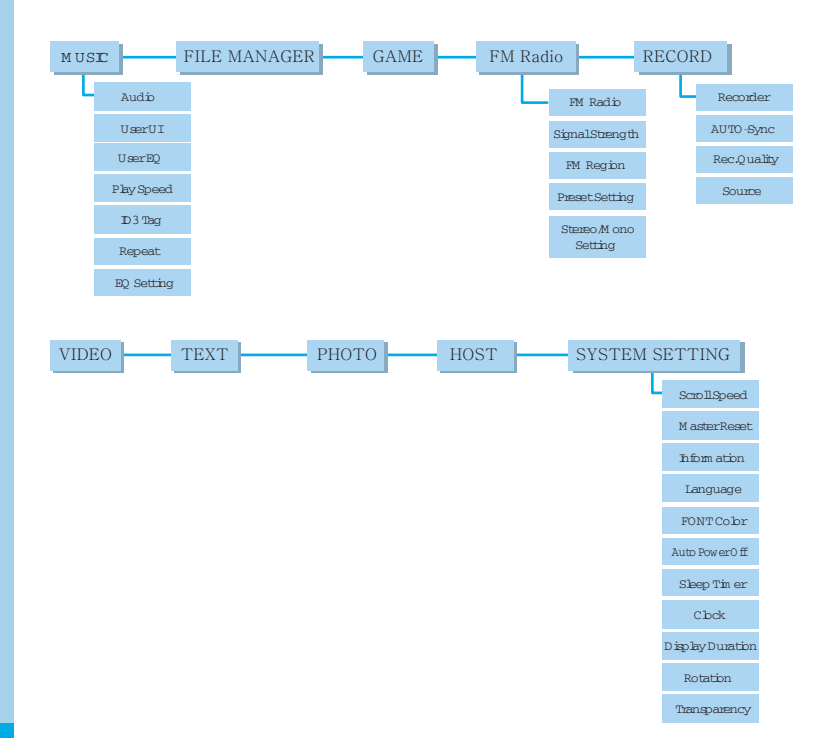

# • FAQS

| Otázka                                                                                                 | Odpověď                                                                                                    |  |  |
|----------------------------------------------------------------------------------------------------|----------------------------------------------------------------------------------------------------|--|--|
| The K-PEX Portable Media Player je uzamčen.                                                            | Provedte reset pomocí hardwarového tlačítka reset na boční straně.                                                                                                    |  |  |
| K-PEX Portable Media Player se vypne,<br>pokud dám pauzu u audio nebo video souboru.                   | Přejděte na SYSTEM SETTING a nastavte možnost Auto Power Off<br>na OFF.                                                                                                   |  |  |
| Existuje nějaký způsob pro lepší příjem při<br>poslechu FM rádia?                                      | Můžete si zlepšovat příjem rozhlasového signálu prostřednictvím<br>upgrade nebo kvalitnějších sluchátek.                                                                  |  |  |
| Lze přehrávač K-PEX Portable Media Player<br>připojit k externímu reproduktoru po přehrávání<br>audio? | Ano. Přehrávač K-PEX Portable Media Player můžete připojit<br>na externí reproduktory prostřednictvím kabelu Line-IN.                                                     |  |  |
| Moje baterie se vybije dříve než uplyne 17<br>hodin přehrávání                                         | Naše testovací podmínky zahrnují sluchátka a plně nabitou baterii.<br>Přehrávání audiozáznamů pomocí externích reproduktorů K-PEX<br>má větší nároky na spotřebu energie. |  |  |
|                                                                                                    |                                                                                                    |  |  |